# 學籍成績證明申請系統 使用流程說明

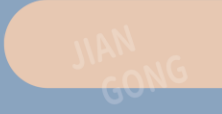

| 路 | 徑 |
|---|---|
|   |   |

| 常用連結         | 常見問題 | 校園導覽 |
|--------------|------|------|
| 學籍成績證明<br>系統 | 申請   |      |
| 新生專區         |      |      |
| 助學措施申請       | 平台   |      |
| 校車預約系統       |      |      |
| 校務行政系統       |      |      |
| 校園報修系統       | i    |      |
| 場地租借系統       |      |      |
| 校內分機表        |      |      |

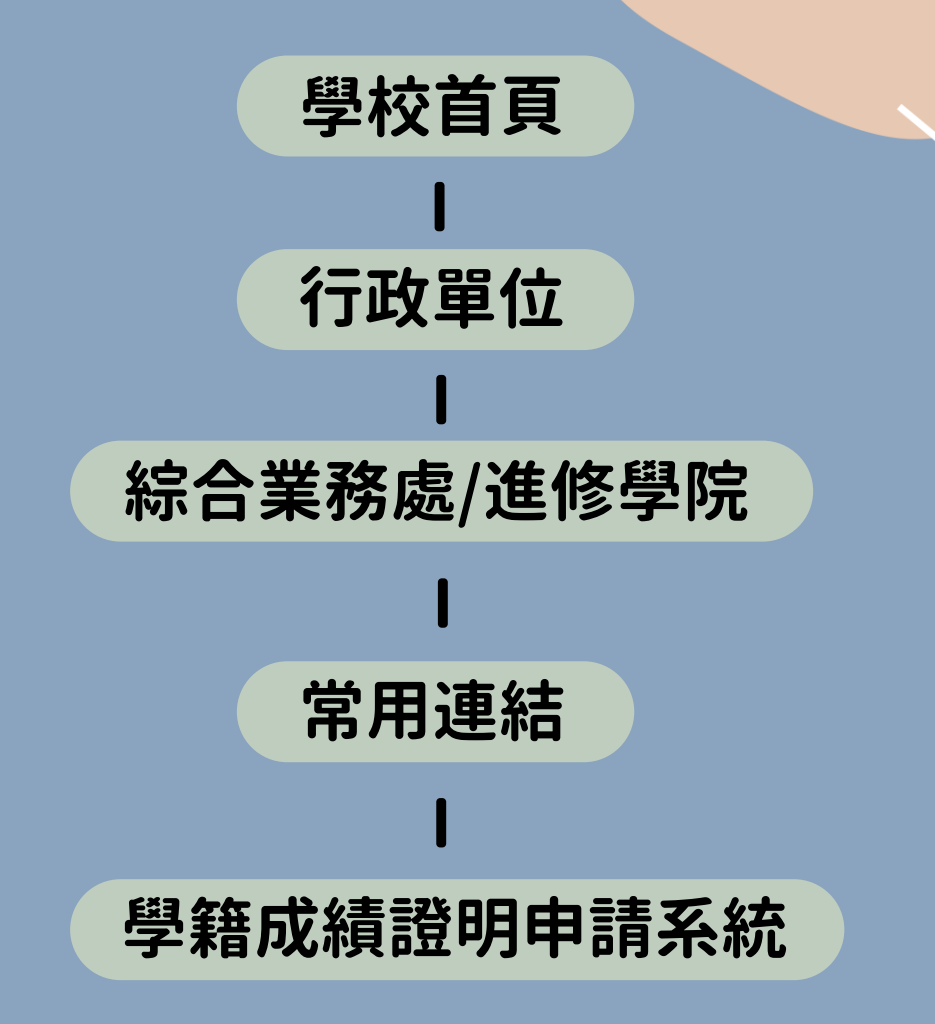

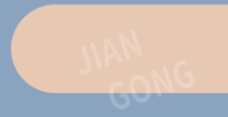

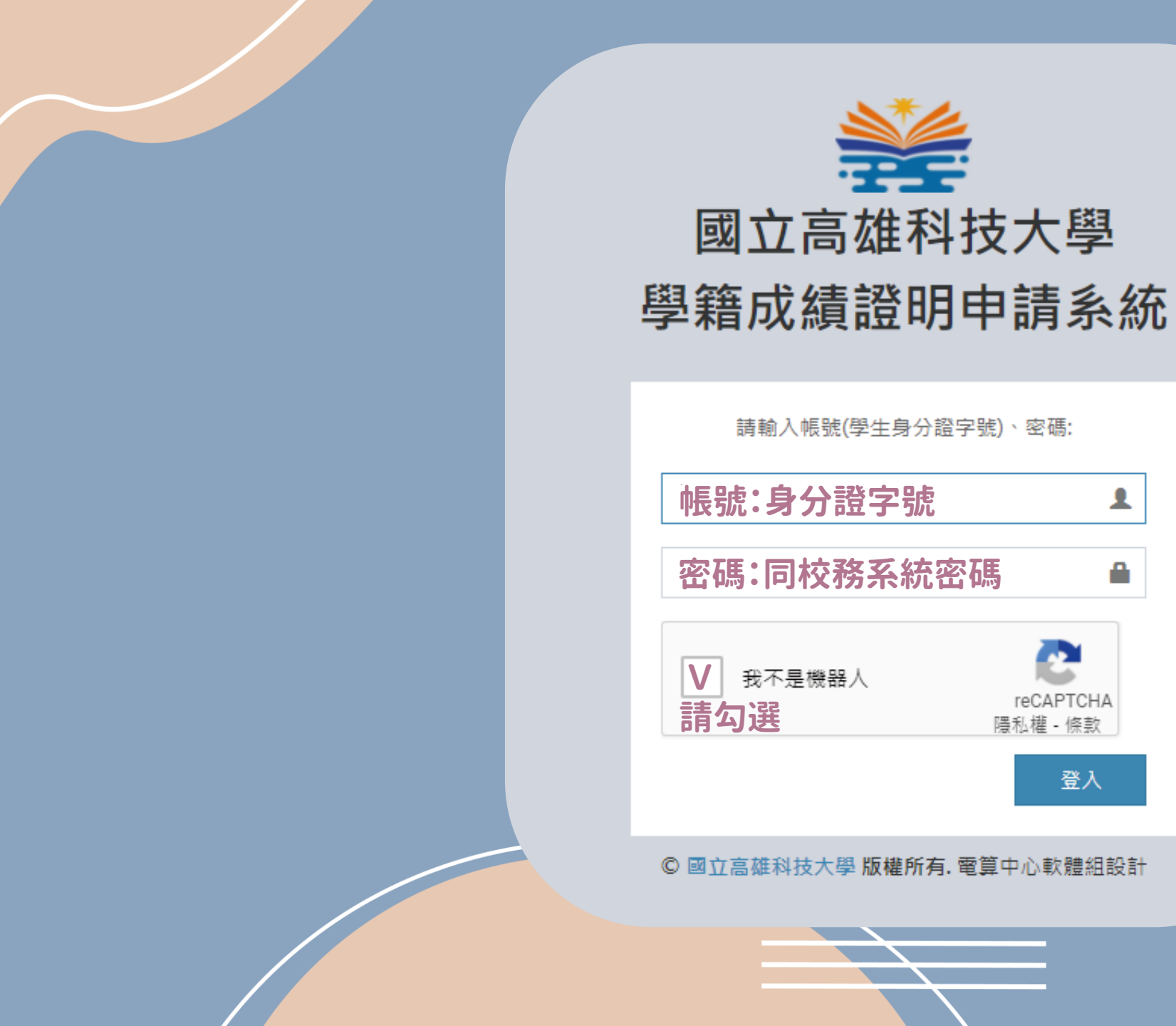

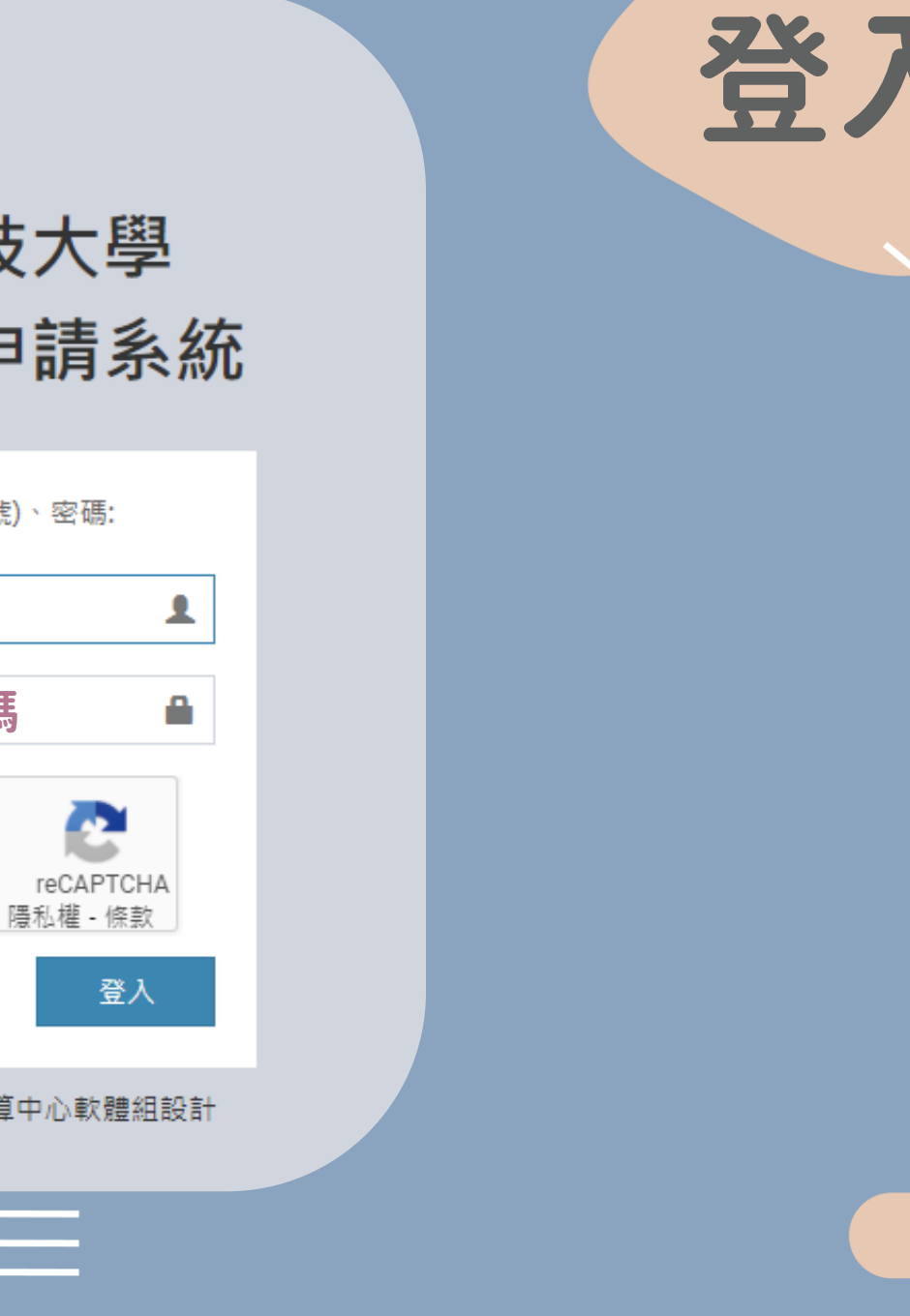

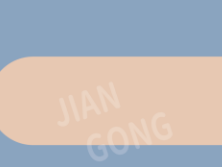

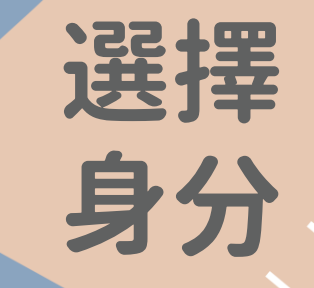

## Step1 選擇申請身分

### 同學,您好 請在下方選擇申請身分學號

| 學制    | 學號 |        |
|-------|----|--------|
| 日間部四技 |    | ☑進行申請  |
| 日間部碩士 |    | ☞ 進行申請 |

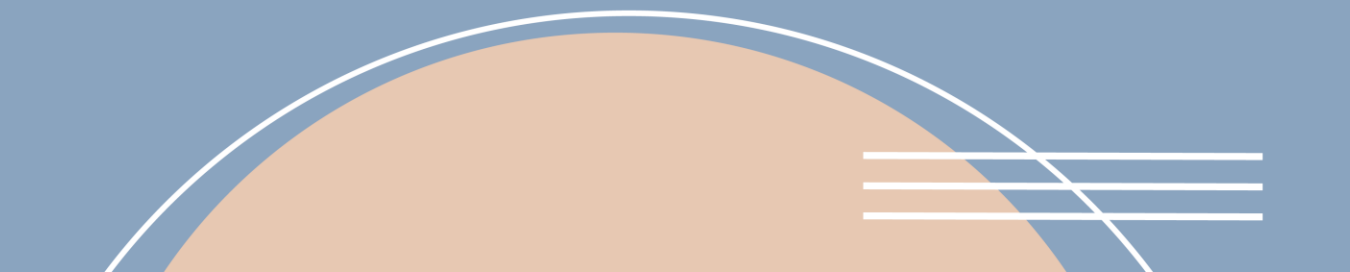

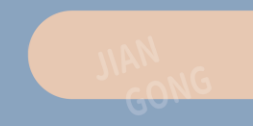

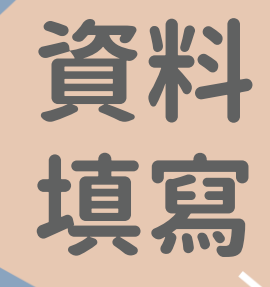

## □ﷺ Step.1勾選申請項目及填寫份數

| 申請項目<br>(Certificate requested)                                                                          | 單價<br>(Fee)          | 勾選並填寫份數<br>(Copy)   | (Remarks) Step.2填寫備註欄事項                                                                                                    |
|----------------------------------------------------------------------------------------------------|----------------------|---------------------|----------------------------------------------------------------------------------------------------|
| 中文成績單(Chinese transcript)(歷年成績單(all records)                                                             | 10元<br>NT\$10        | V<br>2              | □ 含名灾、百分比(rank in class, percentage)                                                                                                    |
| 中文成績單(Chinese transcript)(學期成績單)                                                                         | 10元<br>NT\$10        |                     | □ 含名次(rank in class)<br>110學年度第1學期 ∨                                                                                                    |
| 中文在學證明書(Chinese Certificate of Enrollment)                                                               | 免費<br>Free of charge |                     | 可自行在校務行政系統列印<br>如需蓋章再至編業處(日間部)/進修推廣處(夜間部)/進修學院辦理                                                                                                    |
| 英文成績單(English transcript)                                                                                | 20元<br>NT\$20        |                     | 請確認基本資料的英文名字是否與護照相同:如有不同以致文件與本人身分無法相符者,請申請人自行負責         是否備註GPA ○ 是 ● 否         成績表示法(Records)         等級(by grade) 0       份(copies)         分數(by score) 0       份(copies) |
| 英文在學證明書(English Certificate of Enrollment)                                                               | 20元<br>NT\$20        |                     | 請確認基本資料的英文名字是否與護照相同:如有不同以致文件與本人身分無法相符者,請申請人自行負責<br>催限在學生,並確認該學期已繳費。                                                                                                    |
| 在學成績名次證明書(Certificate of Academic Rank in Class)                                                         | 10元<br>NT\$10        |                     | <ul> <li>         催限在學士・         <ul> <li></li></ul></li></ul>                                                                                                    |
| 補(換)發學生證(Replacement of Student ID Card)<br>□ 遠失(lost) □ 監損(damaged)<br>□ 更名(changing name) □ 其他(others) | 150元<br>NT\$150      | 口<br>限一份<br>A limit | 須先至「學生證卡務系統掛失平台」辦理掛失手續。<br>(http://140.133.78.34/std/index.php/user/login)<br>The applicant must login the university smartcard system to report (replace) the lost card.    |
| 備註                                                                                                    |                      |                     | 備註欄<br>[]<br>(如有其他問題或特殊需求如彌封,請備註說明)                                                                                                    |

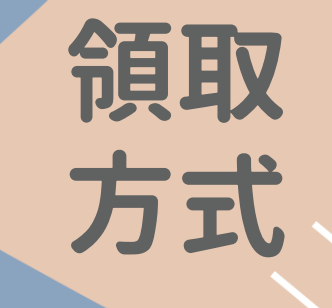

#### 勾選領取方式並填寫資料

| 領取方式<br>(Pickup By) | 費用<br>(Fee)          | 勾選並填寫份數<br>(Copy) | 備註<br>(Remarks)                                                                                                    |
|---------------------|----------------------|-------------------|----------------------------------------------------------------------------------------------------|
| 親自領件                | 免費<br>Free of charge | ۲                 |                                                                                                    |
| 郵寄 備註:僅寄國內          | 44元<br>NT\$44        | 0                 | <sup>地址(Address)</sup><br>郵遞區號+填寫地址                                                                                                    |
| 委託領件                | 免費<br>Free of charge | 0                 | 受託人(受託領件者輸入)(Third party recipient(indicate the name of third party recipient)):<br>受託人使名<br>受託人領件時請出示證件(Please bring personal ID upon pickup)<br>備註:受託人臨時更正時請來電告知 |

🕜 下一步(確認申請資料)

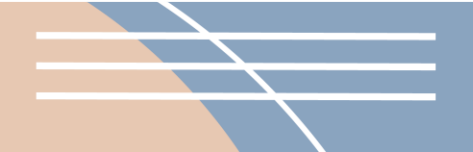

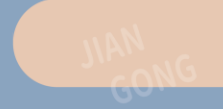

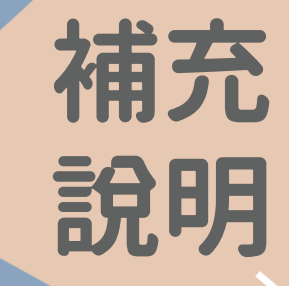

#### Step3 確認補充說明以及申請資料

#### 申請案件補充說明

#### 繳費及領件方式

1. 親領:申請人列印申請單→申請人持申請單可利用轉帳繳費或超商繳費或至校內出納組臨櫃繳費或POS機繳費→申請人收到領件e-mail通知→申請人持繳費證明至學校領件。

2. 郵寄:申請人列印本申請單→申請人可利用轉帳繳費或超商繳費→學校確認收到款項後→學校將申請文件以掛號方式寄到申請人填妥之收件地址。

#### 繳費注意事項

請務必妥慎保管交易明細表收據以備查驗。
 請於完成繳款後主動聯絡申請單上各校區承辦以利快速進行各項表單產製。

如有任何問題請以原畢業校區撥打以下分機(學校電話:07-3814526)

#### 日間部:

A. 第一校區 82445高雄市燕巢區大學路1號(綜合業務處第一組) 分機: 53108

- B.建工校區 80778 高雄市三民區建工路415號(綜合業務處第一組) 分機: 51104、51105
- C. 蒸巢校區 82444 高雄市蒸巢區深中路58號(綜合業務處第一組) 分機: 18502、18503、18504、18508
- D. 楠梓校區 81157 高雄市楠梓區海專路142號(綜合業務處第一組) 分機: 52102、52103、52104、52109
- E. 旗津校區 80543 高雄市旗津區中洲三路482號(綜合業務處第一組) 分機: 25021

#### 進修部:

A.建工校區 80778 高雄市三民區建工路415號(綜合業務處第一組) 分機:12811~12818
 B. 楠梓校區 81157 高雄市楠梓區海專路142號(綜合業務處第一組) 分機:22836~22839
 C. 第一校區 82445高雄市蒸巢區大學路1號(綜合業務處第一組) 分機:53313

#### 進修學院:

A. 建工校區 80778 高雄市三民區建工路415號(綜合業務處第一組) 分機: 12811~12818

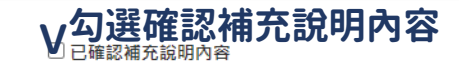

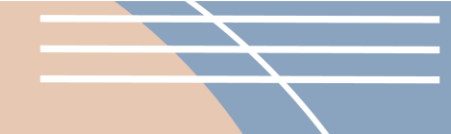

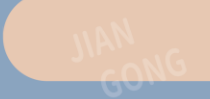

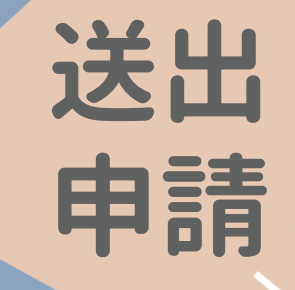

#### Step.1確認申請內容 確認申請內容

#### 申請案號:A11020000350

| 申請案號:A11020000350                               |                |              |                        | Step.2確認備註欄事項                      |
|-------------------------------------------------|----------------|--------------|------------------------|------------------------------------|
| 申請項目<br>(Certificate requested)                 | 單價<br>(Fee)    | 份數<br>(Copy) | 合計(元)<br>(Total(NT\$)) | 備註<br>(Remarks)                    |
| 中文成績單(Chinese transcript)(歷年成績單(all<br>records) | 10 元<br>NT\$10 | 1            | 10                     | 含名次、百分比(rank in class, percentage) |
| 領取方式:親自領件                                       | 0 元<br>NT\$0   | 1            | 0                      |                                    |

合計金額:10元(NT.10)

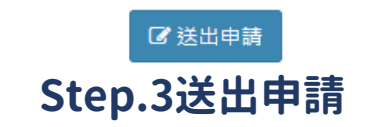

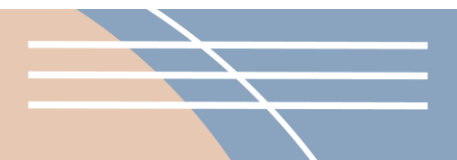

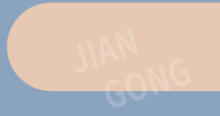

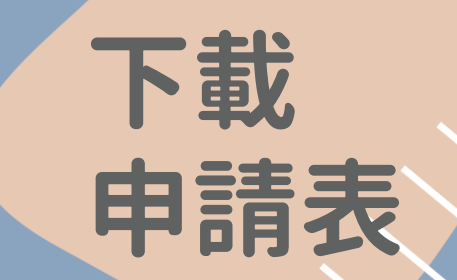

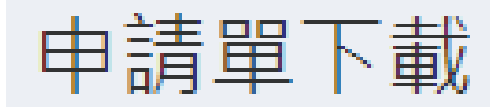

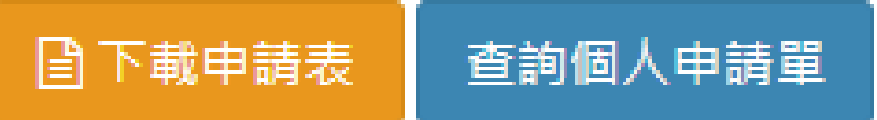

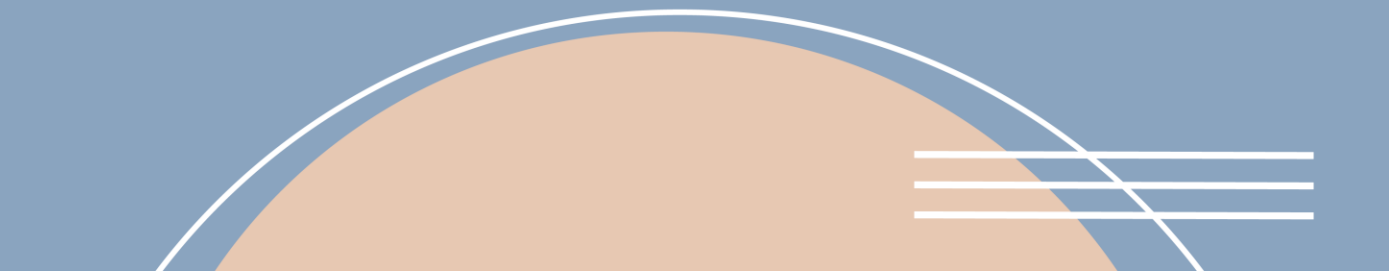

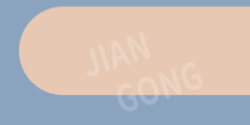

| 國立高雄科技大學 | 教務處 | 各項證明文件申請表 |
|----------|-----|-----------|
|          |     |           |

| National              | Kaohsiung University of Science a | nd Technology Academic   | Certificates Reque            | st Form    |
|-----------------------|-----------------------------------|--------------------------|-------------------------------|------------|
| 申請序號                  | 校區(Campus)                        | 建工校區(Jiangong<br>Campus) | <b>申請日期</b><br>(Request date) | 2021/08/18 |
| 學號(Student<br>ID No.) | 中文姓名<br>(Chinese Name)            | 1957-01 - 101            | 英文姓名<br>(English Name)        | 65         |
| 身分證號(ID<br>No.)       | 聯絡電話(Tel)                         |                          | 出生年月日<br>(Birth Date)         |            |

日間部(Daytime program)科系所(Department/Institute): 班級(class)

學制:大學部(undergraduate)

畢肄業狀態:

•日期:

| 申请項目(Certificate<br>requested)                     | 單價<br>(Fee) | 份數<br>(Copy) | 合計(元<br>)(Total<br>(NT\$)) | 備註(Remarks) |
|----------------------------------------------------|-------------|--------------|----------------------------|-------------|
| 中文成績單(Chinese<br>transcript)(歷年成績單(all<br>records) | 10          | 1            | 10                         |             |
| 領取方式:親自領件                                          | 0           | 1            | 0                          |             |
|                                                    |             | 總計           | 10                         |             |

繳費及領件方式 1. 親領:申請人列印申請單→申請人持申請單可利用轉帳繳費或超商繳費或至校內出納組聽櫃繳費或POS機繳費→申請人收到領件e-mail通知 申請人持繳費證明至學校領件。

第等:申請人列印本申請單→申請人可利用轉帳繳費或超商繳費→學校確認收到款項後→學校將申請文件以掛號方式寄到申請人填妥之收 +地址。繳費注意事項

件地址。繳費注意事項 1.請務必要慎保管交易明細表收據以備查驗。2.請於完成繳款後主動聯絡申請單上各校區承辦以利快速進行各項表單產製。 如有任何問題請以屬墨菜校區撥打以下分機(學校電話:07-3814526)日間部:第一校區 82445高雄市蒸集區大學路1號(綜合業務處第一組)分 機:53108建工校區 80778 高雄市三民區建工路415號(綜合業務處第一組)分機:51104、51105蒸集校區 82444 高雄市蒸集區來中路58號(綜 合業務處第一組)分機:18502、18503、18504、18508 4時校位區 81157 高雄市輪种區海專路142號(綜合業務處第一組)分機:52102、 52103、52104、52109旗津校區 80543 高雄市鎮津區中洲三路482號(綜合業務處第一組)分機:25021進修部:建工校區 80778 高雄市三民 區建工路415號(綜合業務處第一組)分機:12811-12818植种校區 81157 高雄市納种區海專路142號(綜合業務處第一組)分機: 22838-22839第一校區 82445高雄市燕某區人學路1號(綜合業務處第一組)分機:53313進修學院:建工校區 80778 高雄市三民區建工路 415號(綜合業務處第一組)分機:12811-12818

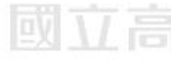

出纳组 (Cashier Section)

綜業處(日間部)/進修推廣處(夜間部)/進修學院 (General Administration Division/ Division of continuing Education/ The Institute of continuing Education Affiliated)

領取者養名(signature of recipient):

申請表 親領 列印申請單 轉帳繳費 超商繳費 手機掃碼 POS機繳費 出納組繳費 收到E-mail通知領件 持申請單至學校取件

列印

| 姓名/繳款人   | 杨皓評              | 收款銀行及經辦核<br>章處 |
|----------|------------------|----------------|
| 銀行別代碼及名稱 | 050 臺灣企銀東高雄分行    |                |
| 專屬繳費帳號   | 88701100003703   |                |
| 繳款金額     | 新臺幣:壹拾元整         | ]              |
| 注意事項     | 請務必妥慎保管本收執聯以備查驗。 |                |

| 人            | 杨皓評                             |           |          |           | 11,00,00 11100 |
|--------------|---------------------------------|-----------|----------|-----------|----------------|
| 全行代理收<br>款帳戶 | 台灣中小企業銀行東高雄分行<br>國立高雄科技大學代辦費專   | f代收<br>1户 | 7-<br>11 | 100908    |                |
| 帳號           | 聯行代收258、268交易鍵入,<br>(勿須寄回本分行銷帳) | 類別21      | 全家       | 100300    |                |
| 銀行別代碼<br>及名稱 | 050 臺灣企銀東高雄分行                   | ŕ         | OK .     | 887011000 | 0370300        |
| 繳費帳號         | 88701100003703                  |           | 菜酮宣      | 000851000 |                |
| 繳款金額         | 新臺幣:壹拾元整<br>■■■■■■              | 1         | 田超商      | 090851000 | 000010         |
| 驗證欄          |                                 |           |          | 此筆款項請自行負  | 擔手續費10元        |
| 經辨           | 記帳                              | 出納        |          | 會計        | 主管             |

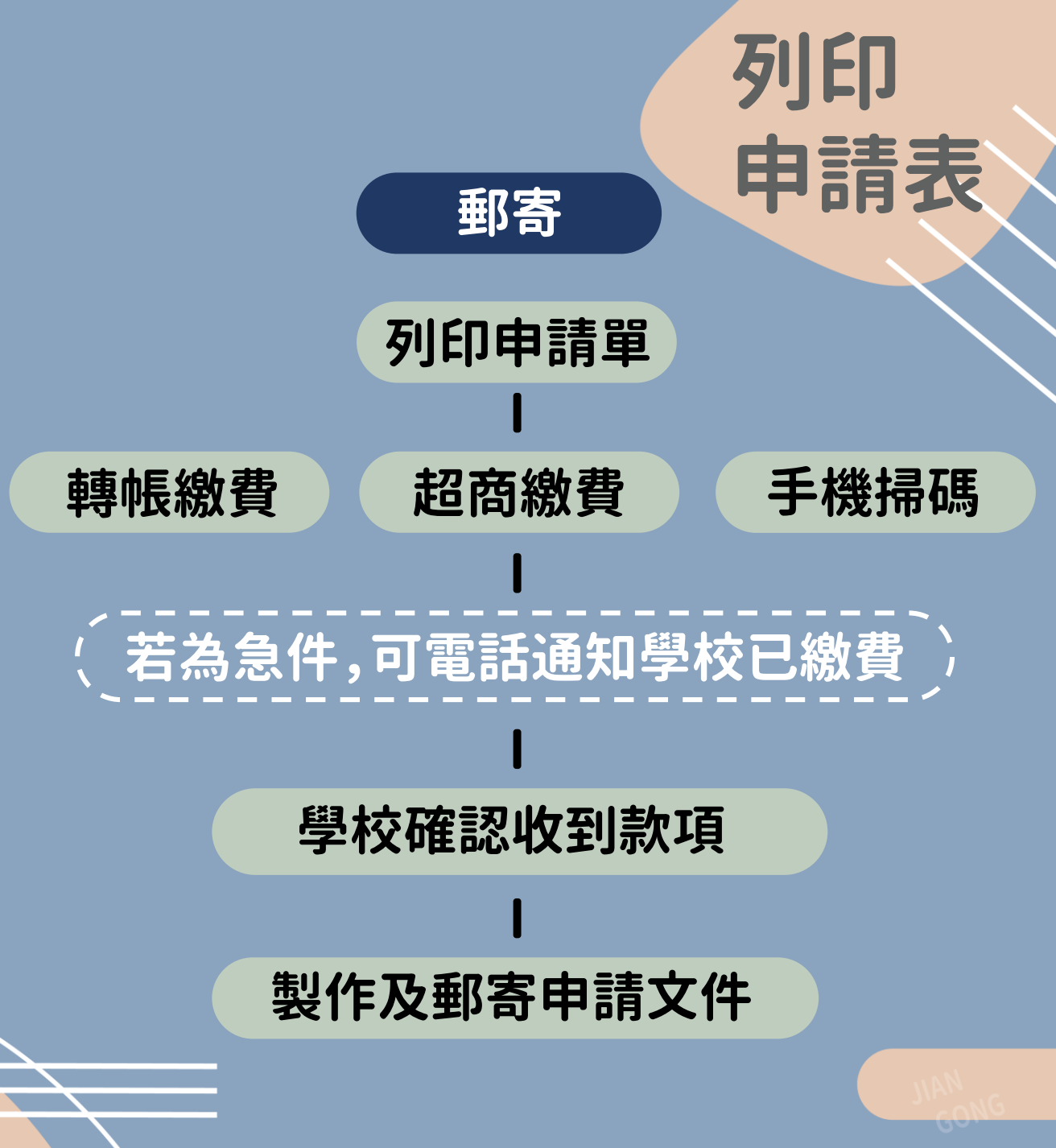

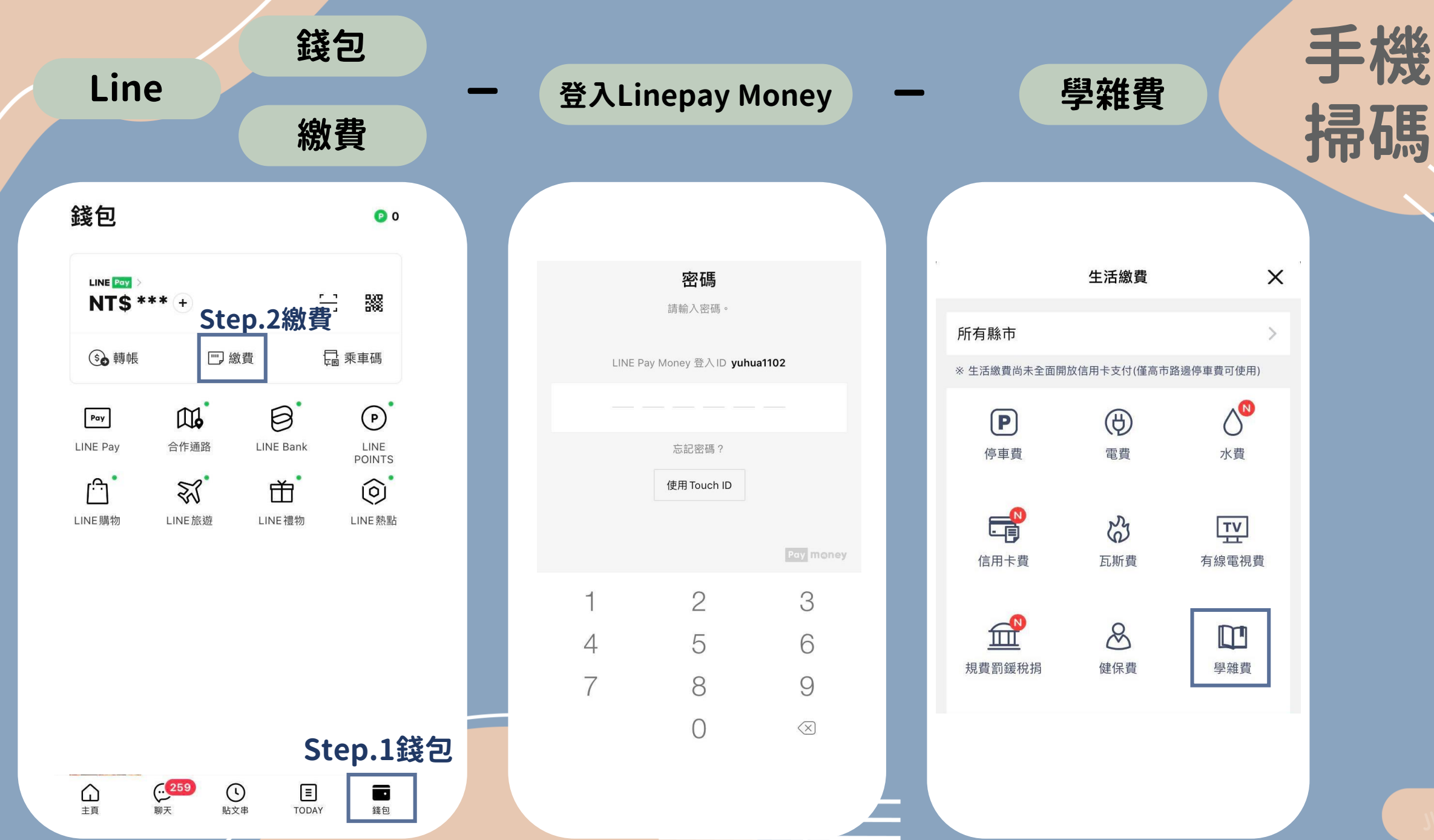

DIAN

| <b>太序掃描三段式條</b>               | 碼 —         | 下一               | 步           | -                  | 付款                          |                           |
|-------------------------------|-------------|------------------|-------------|--------------------|-----------------------------|---------------------------|
| く學雜費                          | ×           |                  |             | <                  | 交易確認                        |                           |
| 掃描三段式條碼 掃描QR code             |             | 學雜費              | X           | 收款方名稱              | I                           | 聯邦銀行股份有限                  |
| 1入或掃描條碼第一段條碼                  | _           | 掃描三段式條碼          | 掃描QR code   | 收款方LINE            | Pay Money帳號                 | 8558954                   |
|                               | <b>開</b> 輸2 | 、或掃描條碼第一段條碼      |             | 付款方名稱              |                             |                           |
| 入或掃描條碼第二段條碼                   | 1           | 00921AKF         |             | 付款方LINE            | Pay Money帳號                 |                           |
|                               | 命 /         | \                |             | 繳費期限               |                             | 20210                     |
|                               | +#32        | 2270110000760600 |             | 交易時間               |                             | 2021-08-31 1 <sup>°</sup> |
| 或掃描條碼第三段條碼                    |             | 3870110000760600 |             | 學校名稱               |                             | 國立高雄科技                    |
|                               | 車前 ノ        | 、或掃描條碼第三段條碼      |             | 學雜費                |                             |                           |
|                               |             | 09212X000000010  |             | 交易金額               |                             | NT\$                      |
| 超商繳費期限:2021/09/21 11:53       | - 1         | 、手機條碼載具          |             | 1. 學雜費             | 只能使用LINE Pay 金阁             | 配含手約                      |
| 100921AKF                     |             | 列:/IPASS.6       |             | 2.10分鐘       3.學雜費 | 未完成繳費作業,請重新<br>代收服務,由台灣票據交打 | 查詢。<br>與所及合作銀行提           |
|                               |             |                  | Pay money   |                    |                             |                           |
| 8870110000760600<br>請依序掃描3個條碼 |             |                  | 本服務由一卡通公司提供 |                    |                             | Pay m<br>本服務由一卡通公         |
| v)9212X(2)0010 3              |             | 下一步              |             | 1                  | 取消                          | 付款                        |

**手機** 掃碼